## **1GX** External Candidate – Applying for a Job

| available jobs.                                                                                                    | e <u>Alberta Gove</u>                 | ernment Jobs page to view       |
|----------------------------------------------------------------------------------------------------|---------------------------------------|---------------------------------|
| Search by Keyword or Job Requisition ID                                                                                                    | Location                              | 1<br>Search Jobs                |
| Show More Options                                                                                                    |                                       |                                 |
| 2. You can also <b>search</b> to fin<br><b>Click</b> on a job title for mon<br>Home   1gx at Government of Alberta<br>Search results for "Iny"                                                                        | nd jobs by <b>keyv</b><br>re details. | word or job requisition ID.     |
| 2 Search by Keyword or Job Requisition ID<br>financial<br>Show More Options                                                                                                    | Location                              | Search Jobs                     |
|                                                                                                    |                                       | Results 1 – 24 of 24            |
| Job Title                                                                                                    | Location                              | Posting Date                    |
| Job Title                                                                                                    | Location                              | Posting Date (I Filter<br>Reset |
|                                                                                                    |                                       |                                 |
| Financial Analyst                                                                                                    | Edmonton, AB                          | Mar 4, 2022                     |
| Einancial Analyst<br>Financial Services Specialist                                                                                                    | Edmonton, AB<br>Edmonton, AB          | Mar 4, 2022<br>Mar 4, 2022      |
| Financial Analyst<br>Financial Services Specialist<br>3. Select Apply Now to cont<br>Financial Analyst<br>Apply nows<br>3<br>Posting Date: Mar 4, 2022                                                                | Edmonton, AB<br>Edmonton, AB          | Mar 4, 2022<br>Mar 4, 2022      |
| Financial Analyst<br>Financial Services Specialist<br><b>3. Select Apply Now</b> to cont<br>Financial Analyst<br>Apply now 2<br>Posting Date: Mar 4, 2022<br>Location: Edmonton, AB<br>Company: Government of Alberta | Edmonton, AB<br>Edmonton, AB          | Mar 4, 2022<br>Mar 4, 2022      |

**4.** To start your application, sign-in to your profile or create an account (see Creating your Candidate Profile resource guide).

| Already have an<br>Enter your email ac         | account?<br>Idress and password (both are case-sensitive). |      |
|------------------------------------------------|------------------------------------------------------------|------|
| *indicates a require                           | ed field.                                                  |      |
| Email Address:*                                |                                                            |      |
| Password:*                                     |                                                            | Show |
| 4                                              | Sign In Forgot your password?                              |      |
| Not a registered use<br>Create an account to a | er yet?<br>apply for our career opportunities.             |      |

**5.** In My Documents, ensure a current resume is uploaded. You can also attach a cover letter. *If the job requisition asks for additional documentation*, attach the documents in the Supporting Documents section.

| Accepted file types: DOCX_R | DE Image and Text (MSG_PPT ar | od XI S file types are not accente | ad for resume or cover le |
|-----------------------------|-------------------------------|------------------------------------|---------------------------|
| * Resume/CV                 | Cover Letter                  | id XLS life types are not accepte  |                           |
| Upload a Resume             | Attach a Cover<br>Letter      |                                    |                           |
| 0                           | 0                             |                                    |                           |
| Supporting Documentation    |                               |                                    |                           |
| 5 Add a Document            |                               |                                    |                           |
| 0                           |                               |                                    |                           |

You can **save** information and return to your application later by clicking the save button in the bottom right corner of the page.

Alberta

## **1GX** External Candidate – Applying for a Job

- 6. In the Job-Specific Information section:
- a) complete the fields with the \*.
- b) read and agree to the Applicant Acknowledgment statement.
- c) complete any additional application questions.
- d) click **Apply** at the bottom right corner.

| <ul> <li>Job-Specific Information</li> <li>Thank you for your interest<br/>opportunities through the</li> </ul>                                         | st in this career opportunity. Current<br>internal careers site.                                                                                                    | : Government of Alb                                                                      | erta employees must apply f                                                                                                  | or                                                     |
|----------------------------------------------------------------------------------------------------|----------------------------------------------------------------------------------------------------|------------------------------------------------------------------------------------------|----------------------------------------------------------------------------------------------------|--------------------------------------------------------|
| 6a * Notice Period:                                                                                                    | * Have you worked                                                                                                    | for Government of Alberta                                                                | • How did you hear a                                                                                                    | bout this position?                                    |
| Please provide further information publication or job board):                                                                                           | (e.g. name of                                                                                                    | v                                                                                        | No Selection                                                                                                    | v                                                      |
| APPLICANT ACKNOWLEDGEM                                                                                                    | NT                                                                                                    |                                                                                          |                                                                                                    |                                                        |
| 6b have a valid work permit to begin of<br>application is true and complete an<br>service-jobs.aspx#p564695<< If I<br>will not be used by the Governmen | r pontice of the application may be used in the<br>r continue working for the Government of Albert<br>d that I have read and understand the Privacy N<br>hoose to cancel, by clicking Cancel below, I und<br>t of Alberta. | ta. By clicking agree below<br>lotice and Terms stated ab<br>lerstand my application wil | , I declare that all the information I has<br>ove. >>URL: https://www.alberta.ca/a<br>I be saved in "My Career Tools" as "No | ve given in this<br>alberta-public-<br>ot Applied" and |
| Additional Application Question                                                                                                    | s – If blank please press apply                                                                                                    |                                                                                          |                                                                                                    | <b>Ed</b>                                              |
| View Profile                                                                                                    |                                                                                                    |                                                                                          | Save                                                                                                    | e Apply                                                |
| n acknowledgmen                                                                                                    | t message will displa                                                                                                    | ay.                                                                                      |                                                                                                    |                                                        |
| Your application                                                                                                    | has been sent. Th                                                                                                    | ank you!                                                                                 |                                                                                                    |                                                        |
| Back to Job Listin                                                                                                    | as View Profile                                                                                                    |                                                                                          |                                                                                                    |                                                        |

**7.** Check the status of your application in the **Job Applied** section of your candidate profile. Click the box of your application to see more details.

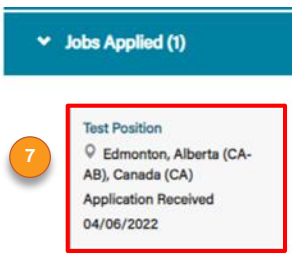

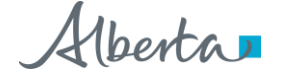